## **Como consultar sus Calificaciones**

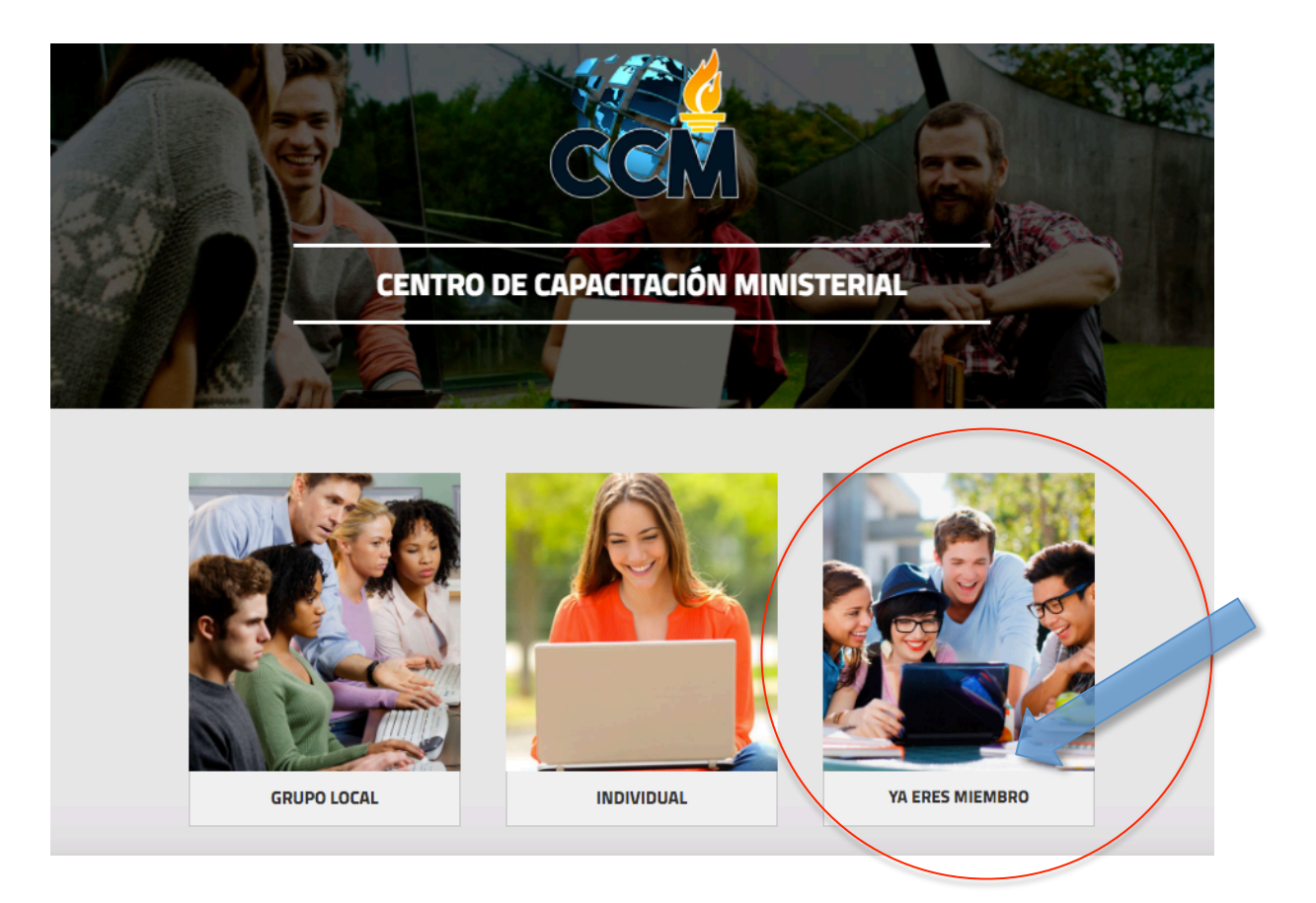

**Paso 1:** Entre a <u>www.ccmvirtual.com</u> y de click a "Miembro".

Paso 2: Ingrese sus datos de usuario.

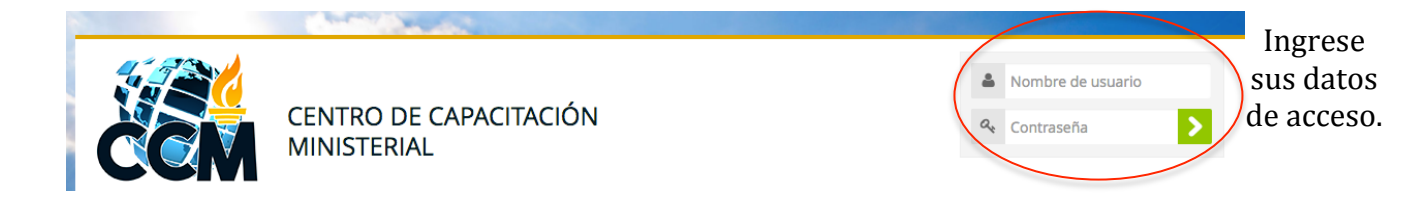

**Paso 3:** En el menú desplegable al lado de su nombre en la parte superior derecha encontrará la opción Calificaciones; solo basta con darle click a esa opción para visualizar los datos correspondientes a las cursos que tenga matriculados.

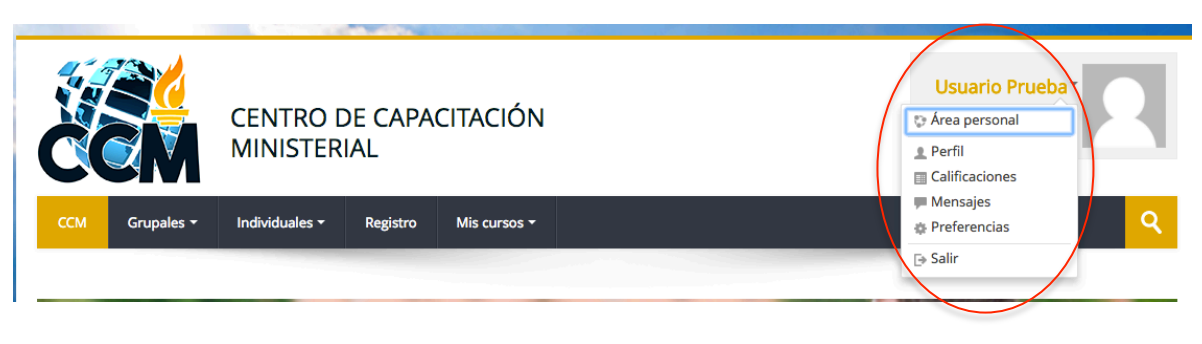

Seleccione Calificaciones